## 応募フォーム 操作手順について

| 手続き方法  | 内容            |
|--------|---------------|
| 応募フォーム | 応募完了までの流れについて |

| 項目           | 具体的内容                                                                                                    |
|--------------|----------------------------------------------------------------------------------------------------|
| 1. 応募フォームの表示 | 1) <u>戸田市ホームページ「標語募集用専用ページ」に移動</u>                                                                           |
|              | 戸田市 標語募集 🔍                                                                                                   |
|              | <ol> <li>2) <u>応募方法の「①応募フォームの場合」に記載された URL にアクセス</u></li> <li>もしくは、QR コードを読み込む</li> </ol>                    |
|              | ■ 応募方法<br>「学校名」・「学年」・「郵便番号」・「住所」・「氏名」・「連絡先」・「標語」を入力または記入し、次の「応募先」にあるいずれ<br>かの方けろうて声ください。かね、作用は一してつきがたりますとします |
|              | ・専用ページリンク<br>https://igpos.task-asp.net/cu/112241/ea/residents/procedures/apply/18643e81-56e0-421e-916a-     |
|              | ①応募フォ<br>ームの場合       ・専用ページORコード         ・専用ページORコード                                                         |
|              | ※応募フォームの操作方法は、 <u>こちら (PDFファイル/1.04MB)</u> ②電子メー       メールアドレス: tosi-kotsu@city.toda saitama.jp              |
|              | 3) <u>申請画面に移動</u><br>(以下、スマートフォンからの申し込み画面を表示)                                                                |
|              | ◎ 内容詳細                                                                                                    |
|              | 戸田市「鉄道駅事故防止・安全啓発推     受付開始日       進標語」の応募     2025年5月26日 0時00分                                               |
|              | 概要         受付終了日           こちらは『鉄道駅における事故防止・安全啓発など』をテーマにした標語を募集するための応募フォームです。         2025年7月1日 0時00分        |
|              | 申請対象者(注意)<br>戸田市内に在住・在学する『小学生・中学生・高校生』が対<br>象です。<br>の<br>の<br>の<br>の<br>の<br>の<br>の<br>の<br>の                |
|              | 募集内容・入賞特典・留意事項など     詳細は[こちら]のホームページを参照してください。     次へ進む >                                                    |
|              | (新品ロソラサウ)<br>【転落・接触】あ!危ない。危険は身近に潜んでいる<br>【駆け込み東申】こころとじかんにゆとりを持った行動を!<br>【ゆずりあい】駅を笑顔で満たそう、みんなのチカラで!           |

| 2. 応募者情報の登録 | 1) 「次へ進む」 ボタンから申請内容の入力画面に移動                                                                                                    |
|-------------|----------------------------------------------------------------------------------------------------|
|             | xールによるお問い合わせ: E2<br>電話番号: 0484411800<br>次へ進む 、<br>ウィンドウを閉じる                                                                                                    |
|             | 2) <u>申請画面から応募者情報を入力</u>                                                                                                    |
|             | <ul> <li>(1/2ペ-ジ)</li> <li>○日田市「鉄道駅事故防止・安全啓発推進<br/>進標語」の応募</li> <li>「戸田市鉄道駅事故防止・安全啓発推進<br/>標語」応募フォーム</li> <li>「交付 タロウ</li> <li>連絡先(でんわばんごう) ■</li> <li>○48-441-0000</li> <li>メールアドレス</li> <li>任意@</li> <li>次へ進む 、</li> <li>( 戻る</li> </ul> |
|             | 郵便番号(ゆうびんばんごう) 「「」   八イフン「-」(半角)をいれて入力してく ださい。   111-1111   住所(じゅうしょ) 「   伊田市上戸田〇〇番〇〇   氏名(かんじ) 「   フルネームで入力してください。   戸田 太郎                                                                                                    |

| 3. 標語作品の登録 | 1) 応募者情報を入力後、「次へ進む」ボタンから標語の入力画面に移動                                                                                                    |
|------------|----------------------------------------------------------------------------------------------------|
|            | メールアドレス                                                                                                    |
|            | 〈 戻る                                                                                                    |
|            | 2) 標語の入力画面から標語の見出しを選択                                                                                                    |
|            | ・         ・         ・                                                                                                    |
|            | (1/2<-9)     「単点音・頂張」(こんらく・どうじょく)」       戸田市「鉄道駅事故防止・安全啓発推<br>進標語」の応募     「駆け込み乗車(かけこみじょうしゃ)】       「整列乗車(せいれつじょうしゃ)】     【整列乗車(せいれつじょうしゃ)】       「「いっつ」」     「いっつ」」 |
|            | 標語(ひょうご)の【見出し】 ●■ [迷惑行為(めいわくこうい]<br>[声かけ(こえかけ)】<br>[ゆずりあい】・<br>その他                                                                                                   |
|            | 選択してください                                                                                                    |
|            |                                                                                                    |
|            | 見出しの選択内容により、画面の表示内容が異なります(条件分岐)                                                                                                    |
|            |                                                                                                    |
|            |                                                                                                    |
|            |                                                                                                    |
|            |                                                                                                    |
|            |                                                                                                    |
|            |                                                                                                    |

| パターン① (用意された見出しの) ・「その他」以外を選択すると次の画面  標語 (ひょうご)の【見出し】 (2) 次の中から選んでください。  【ゆずりあい】  「 標語 (ひょうご) (2) (作品 (さくひん)を入力してください。                                                                                                    | の中から選択した場合)<br>あが表示されます。<br>選択してください<br>「離け込み乗車(かけこみじょうしゃ)]<br>「整列乗車(せいれつじょうしゃ)]<br>「歩きスマホ(あるきすまほ)]<br>「迷惑行為(めいわくこうい)]<br>「声かけ(こえかけ)]<br>その他 |
|----------------------------------------------------------------------------------------------------|----------------------------------------------------------------------------------------------------|
| <ul> <li>・見出しを選択後、標語を入力         次の中から選んでください。         【ゆずりあい】         標語(ひょうご) ※         標語(ひょうご) ※         作品(さくひん)を入力してください。         混むホーム         ゆずるひと声 花が咲く         しまれのです。         「日本ののです。         「日本のです。         「日本のです。         「</li></ul> |                                                                                                    |
|                                                                                                    |                                                                                                    |

| パターン② (自分で見出しを決める                     |                                                                 |
|---------------------------------------|-----------------------------------------------------------------|
| <ul> <li>その他」を選択すると、新たに見出し</li> </ul> | の人力画面が表示されます。                                                   |
| 標語(ひょうご)の【見出し】 🛤                      | 曜圯してください、                                                       |
| 次の中から選んでください。                         | 選択してください                                                        |
| その他・                                  | 【転落・接触(てんらく・せっしょく)】<br>【駆け込み乗車(かけこみじょうしゃ)】<br>【整列乗車(せいれつじょうしゃ)】 |
| 「その他」を選択した場合 🚥                        | 【迷惑行為(めいわくこうい】<br>【声かけ(こえかけ)】                                   |
| 【見出し】を7文字以内で入力してくださ<br>い。             | 【ゆずりあい】<br>その他                                                  |
|                                       | $\sim$                                                          |
| 標語(ひょうご) 💵                            |                                                                 |
| 作品(さくひん)を入力してください。                    |                                                                 |
|                                       |                                                                 |
|                                       |                                                                 |
| <ul> <li>自由に決めた見出し(7文字以内)と</li> </ul> | 標語を入力                                                           |
| その他・                                  |                                                                 |
| 「その他」を選択した場合 🜌                        |                                                                 |
| 【見出し】を7文字以内で入力してくださ<br>い。             |                                                                 |
| ふざけない                                 |                                                                 |
| 標語(ひょうご) 🦻                            |                                                                 |
| 作品(さくひん)を入力してください。                    |                                                                 |
| 電車待ち                                  |                                                                 |
| ホームは遊ぶ、場所じゃない                         |                                                                 |
|                                       |                                                                 |
|                                       |                                                                 |
|                                       |                                                                 |
|                                       |                                                                 |
|                                       |                                                                 |
|                                       |                                                                 |

| 4. 応募内容の確認 | 1)「次へ進む」を選択し、申請内容の確認画面へ移動                                                |
|------------|--------------------------------------------------------------------------|
|            | 次へ進む 、 、 、 、 、 、 、 、 、 、 、 、 、 、 、 、 、 、 、                               |
|            | <ol> <li>2) <u>応募内容を確認</u></li> <li>申請内容の確認</li> </ol>                   |
|            |                                                                          |
|            | 学校名(がっこうめい)     (かっこうめい)       戸田小学校     修正する                            |
|            | **止する     標語(ひょうご)       学年(がくねん)     混むホーム ゆずるひと声 花が咲く       4     修正する |
|            | 修正する       郵便番号(ゆうびんばんごう)       111-1111                                 |
|            | 修正する     く 戻る       住所(じゅうしょ)     〇〇                                     |
|            | 戸田市上戸田OO番OO<br>修正する                                                      |
|            | 氏名 (かんじ)<br>戸田 太郎<br>修正する                                                |
|            | 氏名 (フリガナ)<br>トダ タロウ<br>修正する                                              |
|            | 連絡先(でんわばんごう)<br>048-441-0000                                             |
|            | 修正する                                                                     |

| 5. 応募の完了 | <ol> <li>1) 応募内容を確認後、訂正がなければ、「申請する」ボタンを選択<br/>続けて、「OK」ボタンを選択</li> <li>標語 (ひょうご)<br/>思むホーム ゆずるひと声 花が咲く<br/>申請する (のようご)<br/>(</li></ol> |
|----------|----------------------------------------------------------------------------------------------------|
|          | 2) <u>応募フォームでの登録が完了</u><br>(デ) 申請の完了                                                                                                  |
|          | 戸田市「鉄道駅事故防止・安全啓発推<br>進標語」の応募 応募を受け付けました。 お問合せの際に必要となりますので、申込番号を控えるか、このページを印刷してください。                                                   |
|          | 申込番号<br>12345678                                                                                                    |
|          | ウィンドウを閉じる<br>3) <u>「ウィンドウを閉じる」でブラウザを閉じる</u>                                                                                           |